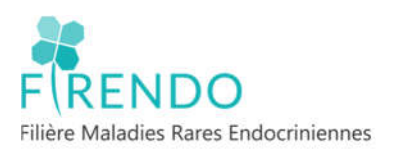

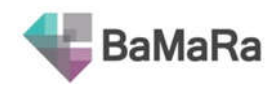

# Guide de saisie des Pathologies endocriniennes rares BaMaRa

| Ta   | ble d  | es matières                                                              |   |
|------|--------|--------------------------------------------------------------------------|---|
| I.   | BNDN   | IR et déploiement BaMaRa                                                 | 3 |
| 1)   | ) BND  | OMR : Banque Nationale de Données Maladies Rares                         | 3 |
| 2)   | ) Dép  | loiement BaMaRa                                                          | 3 |
| п.   | Inform | nation patient : BaMaRa & entrepôt BNDMR                                 | 3 |
| 1)   | ) Info | rmation patient pour BaMaRa (soin)                                       | 3 |
| 2)   | ) Info | rmation patient pour l'entrepôt BNDMR (recherche).                       | 4 |
| III. | CRMR   | affiliés à Firendo                                                       | 4 |
| IV.  | Comp   | te BaMaRa                                                                | 5 |
| 1)   | ) Insc | ription à BaMaRa                                                         | 5 |
| 2)   | ) Con  | nexion à BaMaRa                                                          | 7 |
| 3)   | Acc    | ompagnement BaMaRa                                                       | 7 |
| v.   | Page a | accueil                                                                  | 8 |
| 1)   | ) Mei  | nu principal                                                             | 8 |
| 2)   | Acc    | ueil de BaMaRa                                                           | 8 |
| VI.  | Fiche  | patient BaMaRa                                                           | 9 |
| 1)   | ) Ape  | rçu global fiche patient                                                 | 9 |
| 2)   | ) Stat | ut fiche patient                                                         | 9 |
| 3)   | ) Stat | ut du diagnostic1                                                        | 0 |
| VII. | Ongle  | t Diagnostic1                                                            | 1 |
| 1)   | Asse   | ertion du diagnostic1                                                    | 1 |
|      | 1.1    | En cours1                                                                | 1 |
|      | 1.2    | Probable1                                                                | 1 |
|      | 1.3    | Confirmé 1                                                               | 1 |
|      | 1.4    | Indéterminé1                                                             | 1 |
|      | 1.5    | Statuts diagnostic « en cours » et « indéterminé » (MAJ BaMaRa 11/2022)1 | 1 |
| 2)   | ) Cara | actérisation génétique du diagnostic (MAJ BaMaRa 11/2022)1               | 2 |
| 3)   | ) Тур  | e d'investigations réalisées1                                            | 2 |

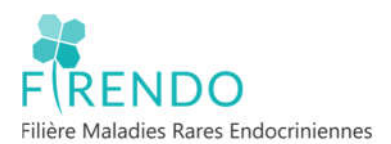

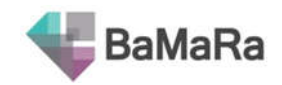

| Anr  | exe        | e : Lis    | te des abréviations utilisées dans ce document                       | 20       |
|------|------------|------------|----------------------------------------------------------------------|----------|
| XI.  | Са         | as spé     | écifiques (Codage BaMaRa)                                            | 18       |
| 2    | )          | Code       | er un patient sans diagnostic dans BaMaRa                            | 18       |
| 1    | )          | Défir      | nition de l'impasse diagnostic (pour Firendo)                        | 17       |
| х.   | Co         | odage      | e des patients en impasse diagnostic                                 | 17       |
|      | 2.2        | 2 Cas      | où la pathologie PGR est la conséquence d'une maladie chronique rare | 17       |
|      | 2.3        | 1 Cas      | où la pathologie PGR est le diagnostic principal                     | 16       |
| 2    | )          | Mod        | alité de codage PGR                                                  | 16       |
| 1    | )          | Fiche      | e patient Firendo & PGR                                              | 16       |
| IX.  | Sp         | oécifi     | cités Pathologies Gynécologiques Rares (PGR)                         | 16       |
| 3    | )          | Char       | ngement de site de rattachement en cas d'erreur de saisie            | 16       |
|      | 2.3        | 3          | Enregistrer une pathologie en « hors label »                         | 15       |
|      | 2.2        | 2          | Pathologie labellisée pour plusieurs centres de référence            | 15       |
|      | 2.2        | 1          | Pathologie labellisée pour 1 centre de référence                     | 15       |
| 2    | )          | Choi       | x centre référence                                                   | 15       |
| 1    | )          | Code       | es Orpha                                                             | 14       |
| VIII | . Co       | odage      | e pathologies                                                        | 14       |
|      | 6.3        | 3          | Approprié                                                            | 14       |
|      | 6.2        | 2          | Non approprié                                                        | 14       |
|      | 6.1        | <br>1      | Absent                                                               | 14       |
| 7    | )          | Appr       | réciation diagnostic à l'entrée du centre                            | 14       |
| 6    | ,<br>)     | Item       | 'signes atypiques'                                                   | 14       |
| 5    | ,<br>)     | Item       | « description clinique »                                             | -0       |
| 4    | )          | ,<br>Item  | « Maladie rare (orphanet) »                                          | 13       |
|      | ט.נ<br>2 י | 7          | Anatomonathologie                                                    | 13<br>12 |
|      | 3.5<br>2.4 | 5          | Evaloration fonctionnelle                                            | 12       |
|      | 3.4<br>ว เ | 4<br>5     |                                                                      | 10       |
|      | 3.:<br>2./ | э<br>Л     | Biologie                                                             | 12       |
|      | 3.4<br>2.2 | z Ger<br>2 |                                                                      | 12       |
|      | э.<br>э    |            |                                                                      | 12       |
|      | 3 '        | 1 Clir     | nique                                                                | 12       |

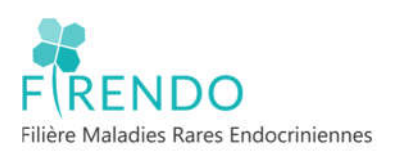

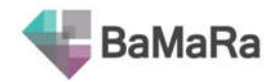

# I. BNDMR et déploiement BaMaRa

# 1) BNDMR : Banque Nationale de Données Maladies Rares

La BNDMR a créé la base maladies rares (BaMaRa). BaMaRa est déployée progressivement pour que tous les centres de références maladies rares (CRMR) et les centres de compétences maladies rares (CCMR) de France puissent utiliser cette base.

Sur le site internet de la BNDMR, de nombreuses ressources sont à disposition : <u>http://www.bndmr.fr/</u>

- Notes d'information patient pour BaMaRa (soin) et entrepôt BNDMR (recherche) :

https://www.bndmr.fr/participer/guides-et-bonnes-pratiques/information-patient/

- Guide utilisateur, guide des variables, guide des nouveautés, foire aux questions :

https://www.bndmr.fr/participer/guides-et-bonnes-pratiques/

# 2) Déploiement BaMaRa

Fin 2022, 99% des sites maladies rares labellisés affiliés à Firendo ont la possibilité de renseigner BaMaRa en mode autonome. Certains des sites ont la possibilité d'utiliser le mode connecté.

- <u>Mode autonome</u> : saisie directe des informations dans l'application BaMaRa en ligne (*identifiant personnel du professionnel de santé pour connexion au BaMaRa de son hôpital*)
- <u>Mode connecté</u> : lien via un connecteur avec le Dossier Patient Informatisé (DPI). Quand mode connecté déployé : la saisie directe dans l'application BaMaRa en ligne est possible (mode autonome), car certaines informations ne pourront pas être issues du DPI et nécessiteront un passage par le mode autonome.

# II. Information patient : BaMaRa & entrepôt BNDMR

Le mode connecté de BaMaRa ne dispense pas de l'information patient pour BaMaRa et pour l'entrepôt BNDMR.

# 1) Information patient pour BaMaRa (soin)

- Information du traitement informatisé des données
- Principe de non-opposition du patient
- Obligation d'affichage de la note d'information pour visibilité par le patient lors de son parcours (ex : salle attente consultations, box de consultation, accueil hospitalisation, salle d'hospitalisation de jour ...)

Modèle de note d'information disponible sur site internet de la BNDMR à personnaliser : <u>http://www.bndmr.fr/participer/quides-et-bonnes-pratiques/information-patient-bamara/</u>

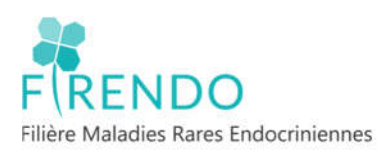

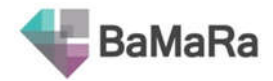

# 2) Information patient pour l'entrepôt BNDMR (recherche).

Une information individuelle relative à l'usage des données (désidentifiées) à des fins de recherche, lors de traitements sur les données de la BNDMR, doit être remise individuellement à chaque patient.

Note d'information individuelle patient téléchargeable : <u>http://www.bndmr.fr/participer/guides-et-bonnes-pratiques/information-patient-bndmr/</u>

Information de la remise de la note d'information et de la non-opposition du patient tracée dans BaMaRa au moyen d'une case à cocher :

- ➔ Format papier remis en main propre ou joint avec courrier
- ➔ Format électronique possible pour ceux ayant une boite mails (s'assurer de la bonne réception)

| ¥      | ≡ -            | Ja - Q Rechercher                                                                    |                                | *              |           |          |
|--------|----------------|--------------------------------------------------------------------------------------|--------------------------------|----------------|-----------|----------|
| 9 Site | ABC            | (CHUX - 0                                                                            | 00000 VILLE                    | 1 -            |           |          |
| +      | -              |                                                                                      |                                |                |           |          |
|        | Créa           | ation d'une fiche                                                                    | patient                        | 3 Diapostic    | S artista | S Antéh  |
| 1      |                |                                                                                      | P. CHARPEN CONTYR              | 2. Oragitorius | -         |          |
| l      | Le pa<br>été e | tient (ou son représentant<br>dûment informé et ne s'opp<br>au traitement de ses doi | légal) a<br>ose pas<br>nnées * |                |           | <u> </u> |

# III. CRMR affiliés à Firendo

En 2022 : 7 Centres de référence maladies rares affiliés à Firendo = 7 sites dans BaMaRa

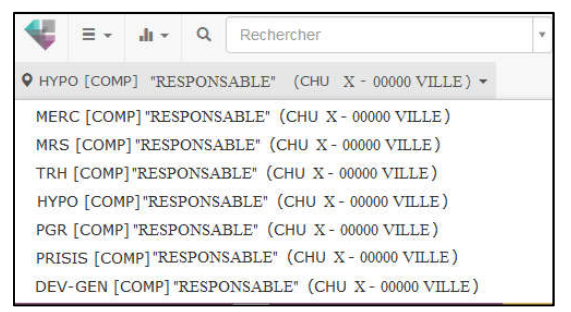

- RERC : Centre de référence Maladies endocriniennes de la croissance et du développement
- RRS : Centre de référence Maladies rares de la surrénale
- RH : Centre de référence Maladies rares de la thyroïde et des récepteurs hormonaux
- HYPO : Centre de référence Maladies rares de l'hypophyse
- PGR : Centre de référence Pathologies gynécologiques rares
- PRISIS : Centre de référence Pathologies rares de l'insulino-sécrétion et de l'insulinosensibilité
- BEV-GEN : Centre de référence Développement génital : du fœtus à l'adulte

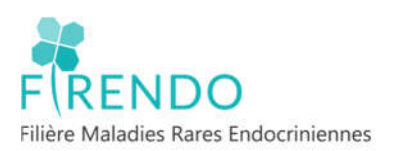

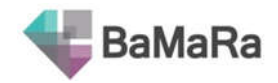

# IV. Compte BaMaRa

# 1) Inscription à BaMaRa

| Collec | tez, suivez et analysez vos données<br>maladies rares |
|--------|-------------------------------------------------------|
|        | CONVEXION                                             |
| lema   | l@email.com                                           |
| mot    | de passe                                              |
| 0      | S'inscrire) Mot de passe oublié ?                     |

#### <u>Etape 1 :</u>

- Se connecter sur : <u>https://bamara.bndmr.fr/</u>
- Cliquer sur : S'inscrire

#### Etape 2 :

- Compléter votre civilité, Prénom et Nom
- Renseigner un numéro de téléphone professionnel
- Remplir le formulaire avec mail professionnel (du type prenom.nom@chu-ville.fr)
- votre mot de passe doit avoir au moins :
  - o 1 minuscule
  - o 1 majuscule
  - $\circ$  1 chiffre
  - o 1 caractère spécial
  - o 8 caractères minimum
- Profession : profession médicale, administratif, infirmier, ARC/TEC,...
- Hôpital : exemple : CHU VILLE

#### Etape 3 :

IMPORTANT

- Sites maladies rares labellisés : 7 sites à ajouter pour avoir accès à tous les centres affilés à Firendo
- Attention : il est possible que votre hôpital ne soit pas labellisé pour les 7 sites affiliés à Firendo.
- Si vous avez besoin d'accéder à d'autres sites MR, il faut les demander au même moment lors de l'inscription.

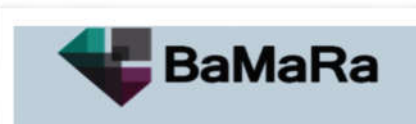

Collectez, suivez et analysez vos donnée maladies rares

CRÉEZ VOTRE COMPTE

| Civilité                                                       |       |
|----------------------------------------------------------------|-------|
| Prénom                                                         |       |
| Nom                                                            |       |
| Téléphone professionnel 012345678                              | 39    |
| votre.email@professionnel.com                                  |       |
| Mot de passe                                                   |       |
| Confirmer le mot de passe                                      |       |
| Quelle profession occupez-vous ?                               |       |
| Dans quel hôpital exercez-vous ?                               |       |
| Pour quel(s) site(s) maladies rares labellisé                  | (8) ? |
| J'ai lu et j'accepte les conditions<br>générales d'utilisation |       |
| S'inscrire                                                     |       |
| 222.2                                                          |       |

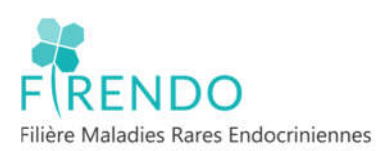

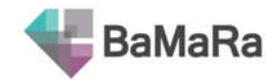

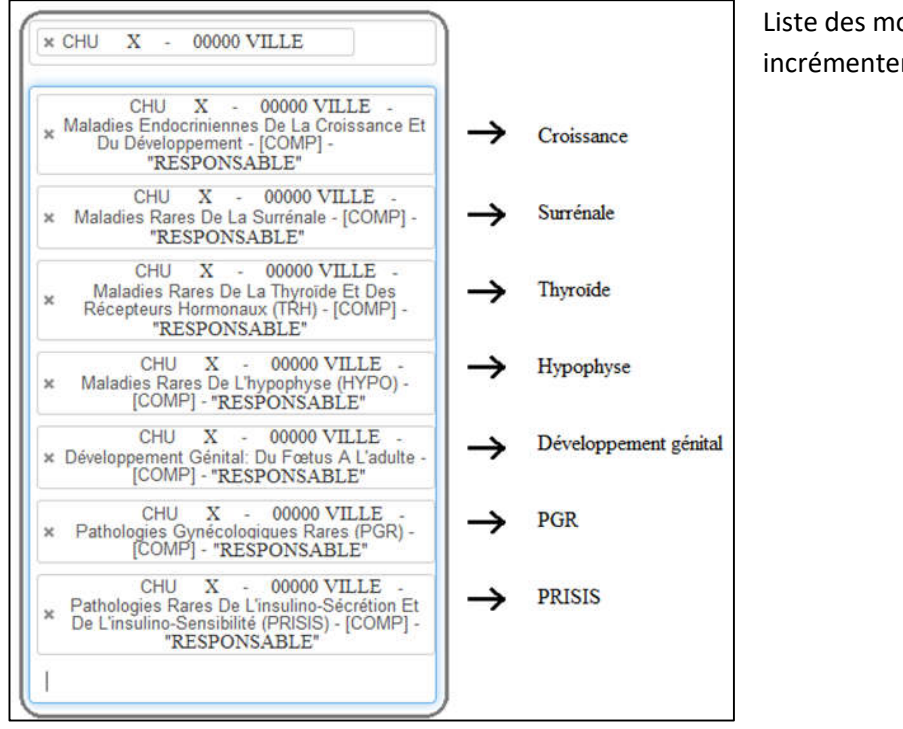

### Liste des mots clés pour incrémenter les 7 sites « Firendo »

## Etape 4 :

- Cocher « j'ai lu et j'accepte... »
- Cliquer sur « S'inscrire »

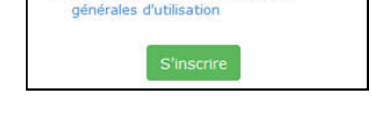

J'ai lu et j'accepte les conditions

- Valider la demande de création du compte en cliquant sur le lien reçu sur la boite mail renseignée lors de votre inscription
- ➔ La demande est maintenant envoyée au référent BaMaRa de votre hôpital qui validera l'accès à votre compte.

#### Récapitulatif des étapes de l'inscription à l'application BaMaRa :

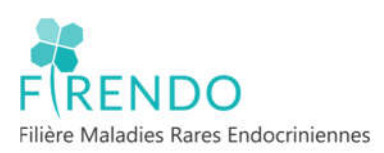

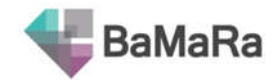

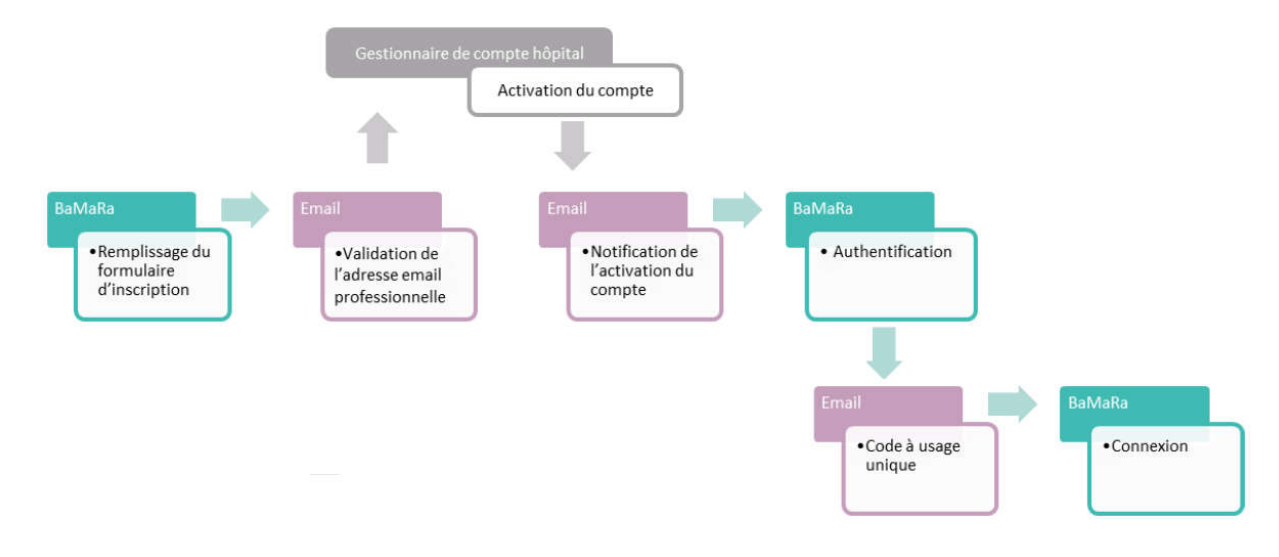

# 2) Connexion à BaMaRa

Différentes modalités d'accès possible pour l'application BaMaRa :

- <u>https://bamara.bndmr.fr/</u>
- <u>https://bamara.bndmr.fr/login</u>
- Site internet de la BNDMR (<u>http://www.bndmr.fr/</u>) puis cliquer sur l'icône BaMaRa en BaMaRa haut à droite

Il suffit de renseigner son mail puis le mot de passe choisi lors de votre inscription.

# 3) Accompagnement BaMaRa

Aide à la prise en main de BaMaRa sur le site de la BNDMR : <u>http://www.bndmr.fr/participer/guides-et-bonnes-pratiques/</u>

- Pour toutes questions à propos de BaMaRa : il faut se tourner vers la filière de santé maladies rares.
- Si vous ne trouvez pas la réponse dans ce guide, n'hésitez pas à envoyer vos questions par mail à l'équipe FIRENDO :

#### cch-equipe.firendo@aphp.fr

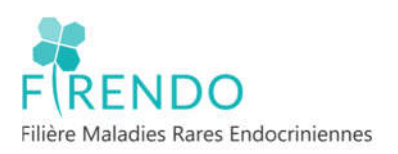

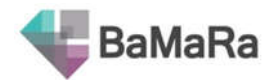

# V. Page accueil

# 1) Menu principal

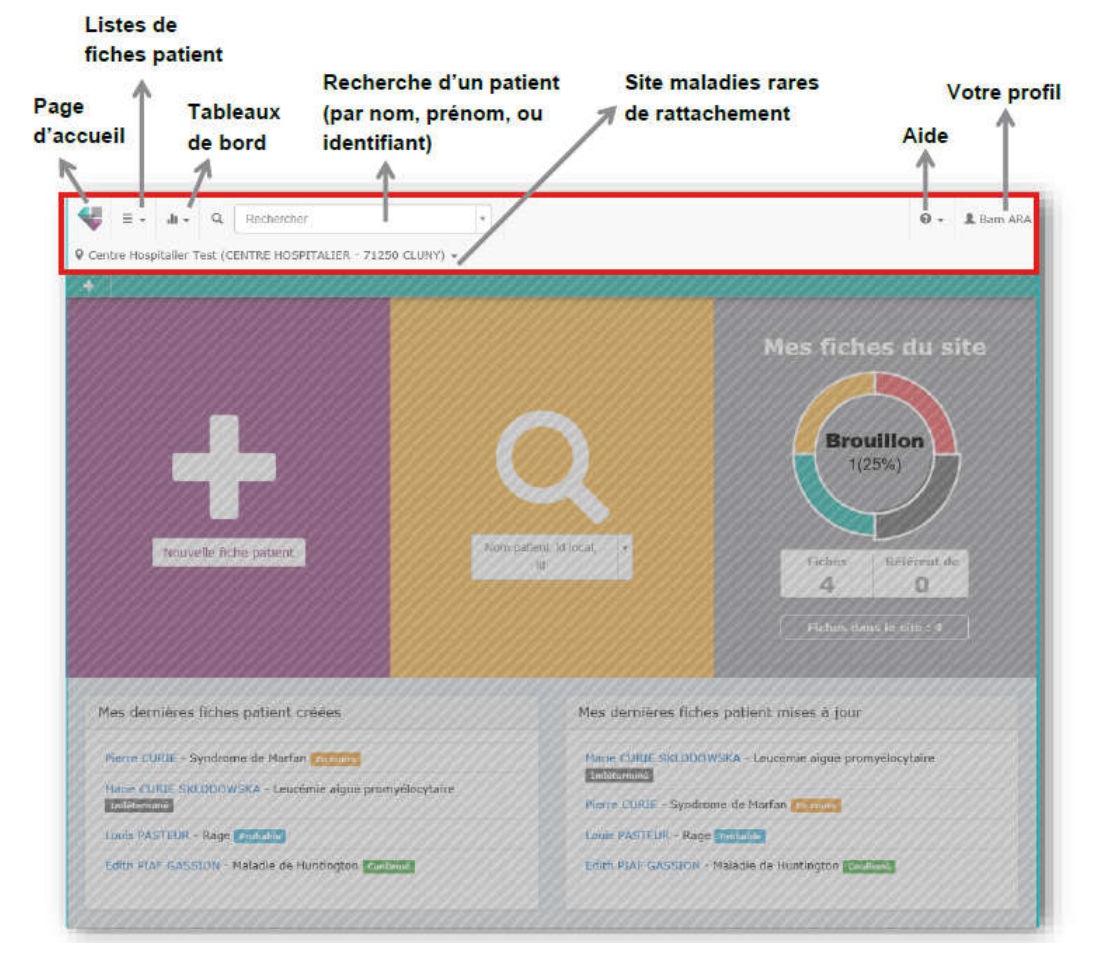

# 2) Accueil de BaMaRa

En haut à gauche menu déroulant : on y trouve les 7 sites affiliés à Firendo (ici 7 centres de compétences représentés).

Dépendant de votre centre et des sites demandés lors de votre inscription.

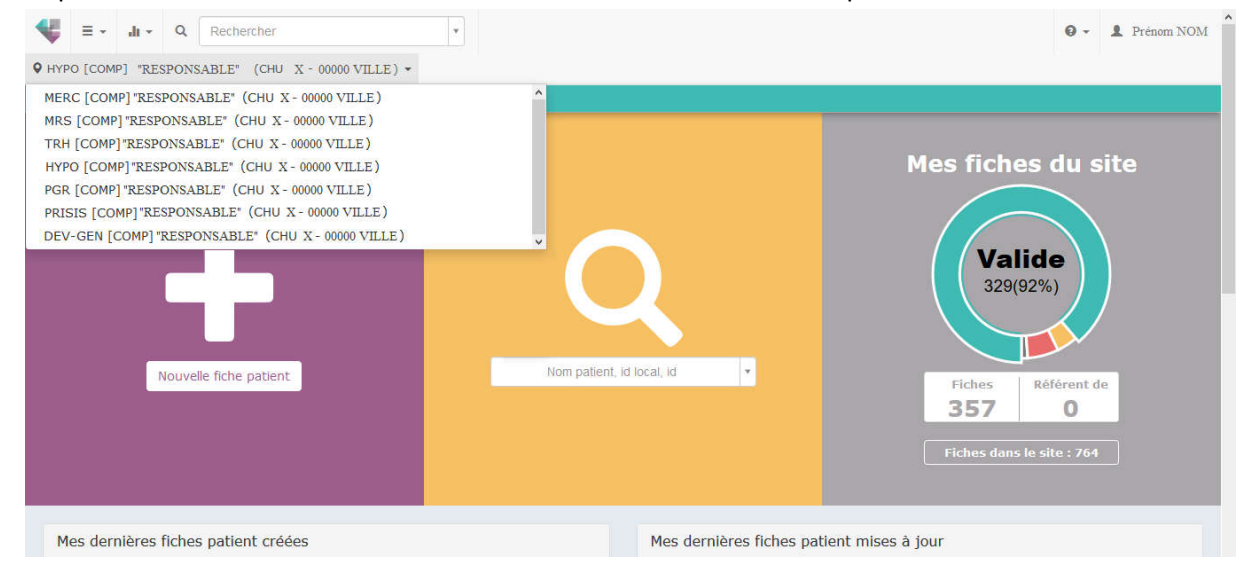

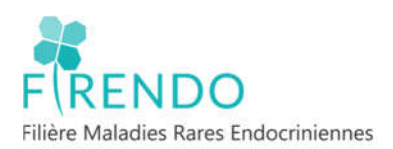

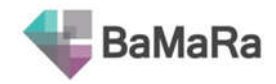

- Partie violette : ajout nouveau patient
- Partie jaune : recherche de patient à partir du nom (ou numéro de dossier) (recherche également via la barre de recherche en haut)
- Partie grise : état de vos fiches (crées ou modifiées) dans le site.
- En bas : les 10 dernières fiches patient crées / mise à jour dans cet hôpital

# VI. Fiche patient BaMaRa

Ci-dessous un aperçu de la fiche patient quand on ouvre le dossier d'un patient déjà enregistré dans BaMaRa. La fiche se décompose en différents blocs correspondant aux onglets de la fiche BaMaRa (vu ci-après).

# 1) Aperçu global fiche patient

Un point rouge apparait de la fiche patient dans le bloc où il y a une erreur. Cliquer sur le crayon permet d'accéder au bloc pour modifier cet onglet. La corbeille permet de supprimer toutes les informations du bloc dans lequel elle est située.

| Statut de                                                                                         | la fiche patient              |                     |              |                   | Corbe       | eille : no    | ur suppr            | imer           |                      |
|---------------------------------------------------------------------------------------------------|-------------------------------|---------------------|--------------|-------------------|-------------|---------------|---------------------|----------------|----------------------|
| 👽 🗐 - 🎝 - Q. Reche                                                                                | rcher - S                     | tatut du d          | iagn         | ostic             | 00100       | merpe         | ai sappi            |                | 0 - 1 Sabine GriENIM |
| O CRMR-A (COO) Dr Démo (HOPITAL                                                                   | TEST - 75000 PARES) +         | 1                   |              |                   |             |               |                     |                |                      |
| + / 0 = 00                                                                                        | 6 0                           |                     |              |                   |             |               |                     |                |                      |
| SDM                                                                                               |                               |                     | _            | 2                 |             |               |                     |                | X                    |
| marie PATIENT                                                                                     | ¥×                            | Confirmé PROLAC     | TINOME       |                   |             |               |                     |                | <b>()</b> -          |
|                                                                                                   | Action require                | Maladie rare (Orph  | anet)        |                   |             | St Protact    | xiome (#2965)       |                |                      |
| ID BaHaRa                                                                                         | 780554                        | Appréciation du dia | sgnostic à l | l'entrée du centr | e           | Absent        |                     |                |                      |
| 1PP / N1P                                                                                         |                               | Âge au diagnostic   |              |                   |             | 62 an(s) e    | t 10 mois           |                |                      |
| ID service                                                                                        |                               | Age aux premiers    | signes       |                   |             | Indétermin    | é):                 |                |                      |
| O Demière activité le 10/12/20                                                                    | 19                            | Type d'investigatio | on(s) réalis | ėe(s)             |             | Clinique, B   | ochimique, Imagerie |                |                      |
| C Fiche mise à jour le 31/03/20                                                                   | 20                            | Cas sporadique ou   | familial     |                   |             | Sporadique    |                     |                |                      |
| Date de naissance                                                                                 | 02/03/1955 (65 ans)           | Issu d'une union co | onsanguine   | 6                 |             |               |                     |                |                      |
| Sexe                                                                                              | Féminin                       |                     |              |                   |             |               |                     |                |                      |
| Lieu de naissance                                                                                 | 75014 Pans 14e Arrondissement |                     |              |                   |             |               |                     |                | ~                    |
| Lieu de résidence                                                                                 | 51100 Rems                    | Activités (1)       |              |                   |             |               |                     |                |                      |
|                                                                                                   |                               | 2019                |              |                   |             |               |                     |                | 11                   |
| Prises en charge                                                                                  | $\sim$                        | Fait le             | Centre       | Contexte          | Objectif(s) | Profession(s) | Intervenant(s)      | Lieu           |                      |
| CRMR-B [COMP] Dr Démo<br>Date d'inclusion 23/10/2017<br>Dinitalement adresse par Autr<br>Centre B | e : inconnu 👖                 | 10/12/2019          | Centre B     | Consultation      | Suivi       | Médecin       | Non renseigné       | HOPITAL TEST - | 7500 PAR15           |
|                                                                                                   |                               | Données anté/néo    | natales      |                   |             |               |                     |                | (A)                  |
| Pochette de marie PATIENT                                                                         |                               |                     |              |                   |             | Crayon:       | pour mo             | difier /       |                      |
|                                                                                                   |                               | Recherche           |              |                   |             | - : pou       | ir réduire          | e le bloc      | 1 /+                 |
|                                                                                                   | Point rouge : erre            | eur dans bl         | ос           |                   |             | +:p           | our ouvr            | ir le blo      | ./                   |

# 2) Statut fiche patient

Le statut de la fiche patient peut se lire rapidement via une étiquette de couleur dans la partie administrative.

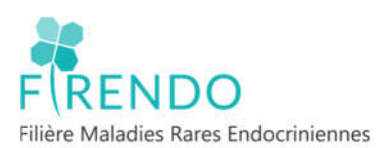

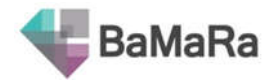

Statut de la fiche patient

| 100                               | 22                        |                                                                                                    |                                                                 |
|-----------------------------------|---------------------------|----------------------------------------------------------------------------------------------------|-----------------------------------------------------------------|
| pietos PARI                       | ×                         | <ul> <li>E Energy International Control of Control of Control</li></ul> | Acectowy should be                                              |
|                                   |                           | Maladia (are (MgRavet)                                                                                                    | Handbard and provide a spectrum address and the spectrum (1979) |
| it barralia                       | 471100                    | Insuription choises                                                                                                    | Press Product of States and Products                            |
| Ph 1 MP                           |                           | apparticipation die disegnoofse à l'antonio die comme                                                                                                    | down                                                            |
| d perma                           |                           | Age ad diagonth.                                                                                                    | and a second                                                    |
| O Services ectores in terms. 2019 |                           | Ago man premitera signeta                                                                                                    | hebitarmet                                                      |
| D First also 2 year is \$2.000    | 12244                     | Type d'Investigation(x) réalisio(x)                                                                                                    | Oropa, Incom, According allologie                               |
| State de holissensi               | (4/1//yees (31.am)        | Can specializes on familial                                                                                                    | Farming                                                         |
| Seco                              | Farmers.                  | Ive President contangene                                                                                                    | Alter-same parts                                                |
| Line do ministerio                | Netelle                   | Comparison and                                                                                                    | Phalacherenceptonia atrol   aperticular terms atrolio 120111    |
| China dia ministranna             | CONTRACTOR AND ADDRESS OF |                                                                                                    |                                                                 |

Quatre étiquettes différentes :

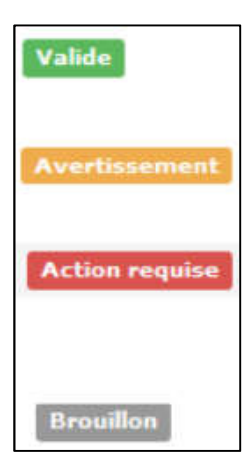

Valide : fiche suffisamment complète, données cohérentes

Avertissement : Toutes les variables obligatoires sont renseignées mais :

- Au moins une variable non-obligatoire mais préconisée n'est pas renseignée
- Et/ou au moins une donnée renseignée est hors bornes
- Et/ou au moins une variable fait ressortir une incohérence entre données

Action requise : Au moins une variable obligatoire est manquante

EX : Si le statut du diagnostic est « confirmé », cas d'un patient dont l'item « description clinique » est renseigné mais l'item « gène » est vide. Certains patients avec une MR endocrinienne peuvent être codés uniquement avec la description clinique (par exemple avec un code Orpha de 'groupe', l'utilisation de la terminologie HPO ou CIM-10)

**Brouillon** : fiche dont seules les données administratives ont été saisies, sans prise en charge sur un site.

RQ : Consulter le chapitre « Le statut de qualité de la fiche » du guide des nouveautés via le lien suivant : <u>Nouveautes BaMaRa .pdf (bndmr.fr)</u>

# 3) Statut du diagnostic

| SDM                         |                     | <u> </u>                                        |                                                                     |
|-----------------------------|---------------------|-------------------------------------------------|---------------------------------------------------------------------|
| Jeanne PARI                 |                     | CONTINUE PREOCHROMOCYTOME/PARAGANGLIOME S       | ECRETANT SPORADIQUE                                                 |
|                             | States.             | Maladie rare (Orphanet)                         | gif Philostheamscytone/paragarglame saloritant sporadigae (#776671) |
| ID BaffaRa                  | 475304              | Description clinique                            | Philochromocytome suminalien                                        |
| DHE / NOP                   |                     | Appréciation du diagnostic à l'entrée du centre | Alment                                                              |
| ID service                  |                     | Âge au diagnostic                               | Inditermini                                                         |
| O Demilee activité le 05/0  | 5/2019              | Age aux premiers signes                         | Inditamini                                                          |
| C Fiche mise à jour le 05/0 | 6/2019              | Type d'investigation(s) réalisée(s)             | Clinique, Imagerie, Anatomopathologie                               |
| Date de naissance           | 14/12/1986 (33 ans) | Cos sporadique ou familial                      | Familial                                                            |
| Sexe                        | Féminin             | Issu d'une union consanguine                    | Ne sais pas                                                         |
| Lieu de naissance           | Marseille           | Commentaire                                     | Phéochromocytome droit : suménalectomie droite (2012)               |
| Lieu de résidence           | 33800 Bordeaux      |                                                 |                                                                     |

Le statut du diagnostic peut se lire rapidement via une étiquette de couleur dans la partie diagnostic.

Quatre étiquettes différentes :

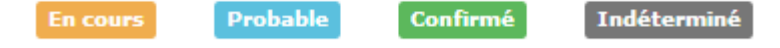

Définitions ci-après dans le chapitre « Diagnostic – assertion du diagnostic »

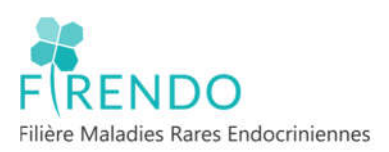

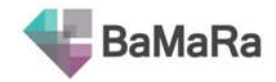

# VII. Onglet Diagnostic

| > Données administratives > Prises en o | charge > Diagnostic     | > Activité | > Anté/néonatal | > Recherche |
|-----------------------------------------|-------------------------|------------|-----------------|-------------|
| + Diagnostic #1                         |                         |            |                 |             |
| Statut actuel du diagnostic *           | En cours                | Probable   | Confirmé        | Indéterminé |
| Type d'investigation(s) réalisée(s) *   |                         |            |                 |             |
| Maladie rare (Orphanet)                 | Maladie rare (Orphanet) |            |                 | ¥           |
| Description clinique                    |                         |            |                 | ₹.          |
| Signes atypiques                        |                         |            |                 | ₹.          |
| Gènes (HGNC)                            |                         |            |                 |             |

# 1) Assertion du diagnostic

| Statut actuel du diagnostic * | En cours | Probable | Confirmé | Indéterminé |  |
|-------------------------------|----------|----------|----------|-------------|--|
|                               |          |          | -        | 1           |  |

#### **1.1 En cours**

Diagnostic en phase précoce d'investigation. Aucun résultat d'examen n'est encore revenu pour ce diagnostic. Le niveau de confiance est nul ou très faible.

#### **1.2 Probable**

Suspicion, l'hypothèse diagnostique est vraisemblable compte tenu des données disponibles. Cependant, l'ensemble des signes ou analyses nécessaires pour affirmer le diagnostic ne sont pas réunis pour qu'il puisse être confirmé à ce jour.

#### 1.3 Confirmé

Le diagnostic posé a été confirmé par une méthode à préciser ci-après.

#### 1.4 Indéterminé

Le médecin ne peut se prononcer sur le diagnostic. Cela peut être dû à l'absence ou l'indisponibilité d'examens diagnostiques ou à des examens non contributifs. L'investigation est terminée ou impossible à réaliser. Ou bien l'investigation ne permet pas de situer le diagnostic dans la nomenclature médicale actuelle.

1.5 Statuts diagnostic « en cours » et « indéterminé » (MAJ BaMaRa 11/2022)

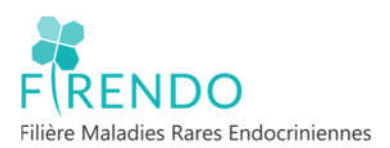

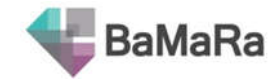

Pour les statuts du diagnostic « **en cours** » ou « **indéterminé** » l'item «âge au diagnostic » disparaît. Seul l'item « âge aux 1ers signes » est demandé.

# 2) Caractérisation génétique du diagnostic (MAJ BaMaRa 11/2022)

| Caractérisation génétique du diagnostic | Oui | Non | Non approprié |
|-----------------------------------------|-----|-----|---------------|
|-----------------------------------------|-----|-----|---------------|

Un nouvel item « Caractérisation génétique du diagnostic » (oui/non/non approprié) est désormais disponible sur la base en mode autonome. Permet de savoir si le diagnostic a été confirmé par une méthode génétique :

- Oui : une caractérisation génétique a été obtenue
- Non : une caractérisation génétique n'a pas été obtenue mais est attendue / nécessaire
- Non appropriée : la maladie n'est pas d'origine génétique (cause exogène, infections virales, tératogènes, auto-anticorps)

En cas de réponse positive (oui coché) les items « âge au diagnostic génétique\* »/« âge au diagnostic clinique » (diagnostic probable ou confirmé) sont à renseigner.

\*RQ: il est préconisé de renseigner l'âge du patient au moment de la restitution des résultats génétiques par le médecin lors de la consultation.

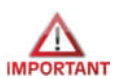

Cet item n'est pas disponible en mode connecté.

# 3) Type d'investigations réalisées

Possibilité de renseigner plusieurs investigations réalisées chez le patient pour établir ou préciser le diagnostic.

# 3.1 Clinique

Examen clinique du patient

#### 3.2 Génétique (MAJ BaMaRa 11/2022)

Examen de biologie moléculaire ou de cytogénétique

*Exemples :* caryotype, panel de gènes, exome, génome...

• Si le type investigation est génétique, la précision de la technique utilisée est dorénavant obligatoire :

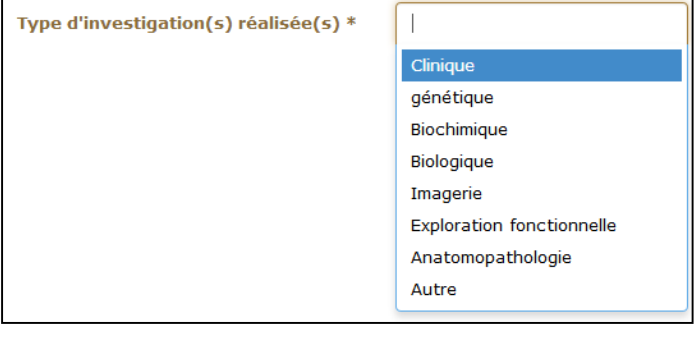

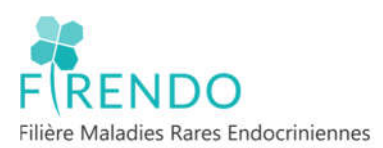

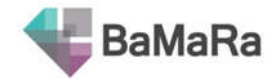

| ] | gé | nétique :                                         |
|---|----|---------------------------------------------------|
|   |    | chromosomique (caryotype, FISH)                   |
|   |    | ACPA                                              |
|   |    | analyse moléculaire ciblée (1 ou plusieurs gènes) |
|   |    | analyse pandénomique                              |

Possibilité d'apporter des précisions aux investigations génétiques en fonction du type d'investigation choisie au niveau du chapitre « informations génétiques complémentaires » (optionnel)

#### **3.3 Biochimique**

#### Analyse des substances contenues dans le sang, les urines, les sécrétions...

**<u>Exemple</u> : bilan hormonal** (ACTH, FSH, LH, Cortisol, Prolactine, GH, IGF1, testostérone, œstradiol, aldostérone,...)

#### **3.4 Biologie**

Examen biologique qui n'est pas biochimique ou génétique

#### **3.5 Imagerie**

Présentation visuelle des structures ou des fonctions des organes/tissus <u>Exemples :</u> Echographie, Scanner, IRM, Scintigraphie thyroïdienne

# 3.6 Exploration fonctionnelle

Examen destiné à apprécier la manière dont un organe assure sa fonction. Inclut la mesure des réponses à des stimuli physiques/chimiques

Exemple : ECG+ tests endocrinologiques : test au synacthène, hyperglycémie provoquée...

#### 3.7 Anatomopathologie

Analyse cellules/tissus (histologie, biopsie, ultramicroscopie)

## 4) Item « Maladie rare (orphanet) »

Au niveau du champ « Maladie rare (orphanet) » indiquer le diagnostic selon le thesaurus Orphanet avec l'aide de la fiche patient Firendo.

Le code Orphanet doit se trouver au niveau « pathologie/maladie» de la classification Orphanet présentée ci-dessous :

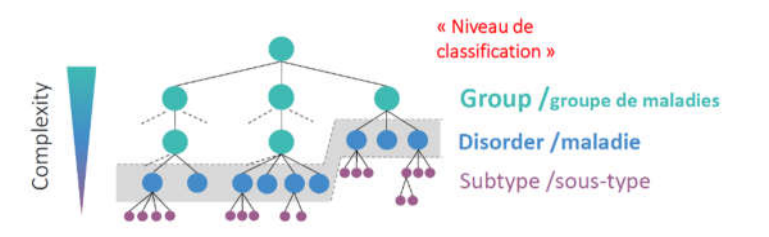

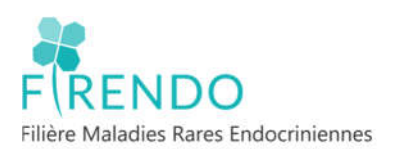

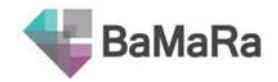

# 5) Item « description clinique »

Le champ 'description clinique' permet d'indiquer des descriptions phénotypiques complémentaires notamment grâce au thésaurus HPO (Human Phenotype Ontonlogy), classification CIM-10 et les groupes de pathologies selon Orphanet.

Il est recommandé d'utiliser le thésaurus HPO car plus précis que la CIM-10.

Remarque : Sur la fiche patient Firendo les groupes de pathologies sont mentionnés par une étoile (\*) derrière leur nom et leur code Orpha(\*). Ces groupes de pathologies ne peuvent être renseignés qu'au niveau de l'item 'description clinique'. Il est recommandé de limiter l'utilisation des codes Orpha de groupe.

## 6) Item 'signes atypiques'

Cet item permet de renseigner un ou plusieurs signes atypiques associés au diagnostic rare du patient. Il se complète avec les thésaurus CIM-10 et HPO (recommandé).

# 7) Appréciation diagnostic à l'entrée du centre

| Appréciation du diagnostic à | Absent | Non approprié | Approprié |
|------------------------------|--------|---------------|-----------|
| l'entrée du centre *         |        |               |           |

#### 6.1 Absent

Maladie du patient non diagnostiquée avant son entrée dans le centre

#### 6.2 Non approprié

Diagnostic posé avant entrée du patient dans centre est erroné, les diagnostics / examens / observations actuels le contredisent.

#### 6.3 Approprié

Diagnostic posé/suspecté avant entrée du patient dans centre en adéquation avec diagnostic / examens / observations actuel.

# **VIII. Codage pathologies**

## 1) Codes Orpha

La liste des codes Orpha sont disponibles à coté de chaque intitulé de pathologie sur la fiche patient Firendo.

Fiche patient Firendo disponible sur firendo.fr dans l'espace téléchargement

Veille épidémiologique - | BaMaRa | (firendo.fr)

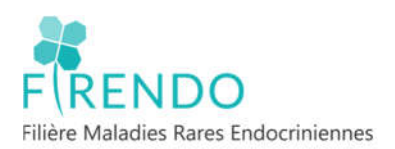

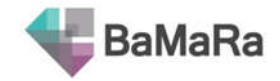

# 2) Choix centre référence

Comme support d'aide, la fiche Firendo permet de retrouver pour une pathologie donnée le ou les centres de référence pour le(s)quel(s) elle est labellisée.

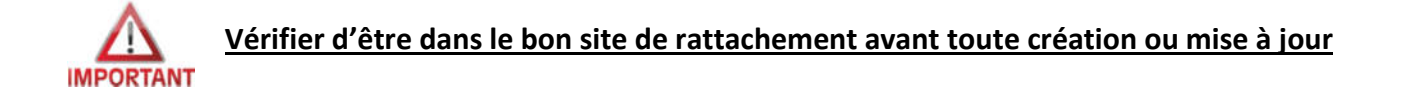

### 2.1 Pathologie labellisée pour 1 centre de référence

Exemple : « Hypospade postérieur isolé » :

La pathologie qui porte le code Oprha 95706, est labellisée uniquement pour le centre de référence [D] : DEV-GEN.

Le patient porteur de cette pathologie est à enregistrer dans le centre de référence / compétence « Développement génital : du fœtus à l'adulte » (DEV-GEN).

### 2.2 Pathologie labellisée pour plusieurs centres de référence

Exemple : « Syndrome de Turner » :

La pathologie qui porte le code Oprha 881, est labellisée pour 2 centres de référence [C|D] : [C] Croissance, [D] Développement génital.

Choix libre du praticien pour l'enregistrement de ce patient parmi les 2 centres.

Selon le cas, le praticien fait part de son choix à la personne en charge de la saisie (ARC, secrétaire...) soit par la fiche patient Firendo, soit par échanges de mail ou bien encore via la fiche dans le DPI (pour le mode connecté).

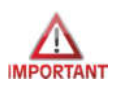

ATTENTION : 1 patient avec 1 pathologie labellisée pour Firendo = 1 UNIQUE centre d'affiliation à Firendo dans BaMaRa

#### 2.3 Enregistrer une pathologie en « hors label »

Il est possible d'enregistrer les patients atteints d'une maladie rare endocrinienne non labellisée dans votre service.

### CHU Y : centre de référence/compétence Firendo non labellisé pour le centre DEV-GEN

a) Exemple de l'Hypospade postérieur isolé (code Orpha 95706) :

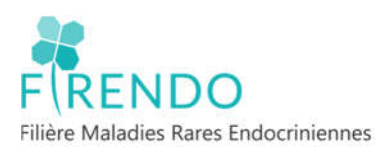

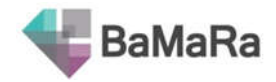

Pathologie labellisée dans 1 seul centre de référence (D)

Enregistrement avec une Prise en charge en « hors label » dans le centre de votre choix.

b) Exemple du Syndrome de Turner (code Orpha 881) :

Pathologie labellisée dans 2 centres de référence (C/D) Enregistrement dans le centre MERC

# 3) Changement de site de rattachement en cas d'erreur de saisie

Depuis 11/2022, possibilité de changer de centre de prise en charge sans avoir besoin de recopier toutes les activités déjà créées pour la prise en charge erronée. Pour ce :

- Ajouter la nouvelle prise en charge désirée
- Retourner dans le site (en haut en gauche) de la 1ere prise en charge erronée, puis ouvrir l'activité souhaitée et choisir ensuite la 2<sup>e</sup> prise en charge puis enregistrer.
- Recommencer l'étape ci-dessus pour toutes les activités.

# IX. Spécificités Pathologies Gynécologiques Rares (PGR)

# 1) Fiche patient Firendo & PGR

Fiche patient Firendo spécifique PGR disponible sur firendo.fr dans l'espace téléchargement

http://www.firendo.fr/fileadmin/user\_upload/Centre\_public\_de\_documentation/Veille\_epidemio\_p ublic/Fiche\_patient\_BaMaRa\_PGRxFIRENDO.pdf

Toutes les patientes atteintes de MR et suivies par un gynécologue peuvent être prise en charge dans le CRMR PGR.

Toutes les conséquences gynécologiques (puberté, conséquences endocrino-gynécologiques, contraception, troubles du cycle, fertilité, sexualité, grossesse...) de toutes les patientes atteintes d'une maladie chronique rare sont prises en charge par le centre PGR.

# 2) Modalité de codage PGR

## 2.1 Cas où la pathologie PGR est le diagnostic principal

Renseigner la pathologie PGR au niveau de l'item « Maladie Rare (Orphanet)» selon le thésaurus orphanet à l'aide de la fiche patient PGR (pathologies avec les codes orpha sous fond blanc).

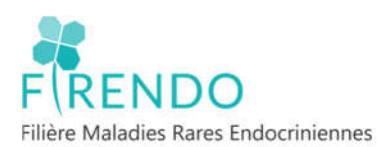

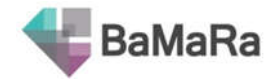

Les items « description clinique » et « signes atypiques » peuvent être renseignés en complément.

#### 2.2 Cas où la pathologie PGR est la conséquence d'une maladie chronique rare

#### a) Patiente non enregistrée dans Bamara

Dans le cas d'une pathologie chronique rare hors périmètre Firendo renseigner <u>si possible</u> l'item « Maladie rare (orphanet) » selon le thésaurus Orphanet

#### (exemple « Lupus »).

Item « description clinique » : Renseigner codes groupes Orphanet et/ou thésaurus HPO/CIM-10 pour les signes ou motifs du suivi gynécologique

(exemple si Lupus enregistré en MR, mettre en 'description clinique' : « IOP » ou « ménorragies » )

# b) Patiente déjà enregistrée dans Bamara par la filière labellisée pour la maladie chronique rare indiquée en diagnostic principal

#### Attention : Ne pas créer un nouvel onglet « diagnostic » mais indiquer la description clinique

Ajouter la prise en charge pour le centre de référence PGR.

Item « description clinique » : Renseigner codes groupes Orphanet et/ou thésaurus HPO/CIM-10 pour les signes ou motifs du suivi gynécologique.

# X. Codage des patients en impasse diagnostic

# 1) Définition de l'impasse diagnostic (pour Firendo)

Un patient en impasse diagnostic :

- présente un diagnostic clinique et/ou hormonal confirmé mais sans étiologie retrouvée (exemple sans étiologie génétique).
- Qui va être ou a été présenté en RCP (Réunion de Concertation Pluridisciplinaire) d'amont pour PFMG (Plan France Médecine Génomique)
- Ou que l'on aurait aimé présenter pour PFMG, mais ne répondant pas au critère de la disponibilité des apparentés.
- Avec un ensemble de signes cliniques endocriniens sans pathologie et/ou gène identifiés.

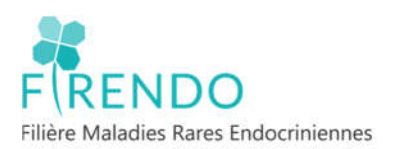

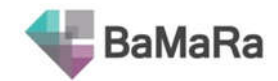

# 2) Coder un patient sans diagnostic dans BaMaRa

#### 2.1 Codage des patients en impasse diagnostic

Pour connaître les modalités du codage veuillez-vous référer au verso de la fiche patient Firendo en vigueur (codes ORPHA, statut d'assertion du diagnostic et gènes à renseigner).

# 2.2 Nouveau code Orphanet « Maladie rare sans diagnostic déterminé après investigation complète »

Si aucune Maladie Rare cliniquement connue n'a pu être confirmée :

- Par un centre expert MR
- Après toutes les investigations possibles et mises en œuvre
- Selon l'état des connaissances et moyens disponibles

Utiliser le Code Orpha 616874 « Maladie rare sans diagnostic déterminé après investigation complète ».

Et compléter précisément la description clinique via les codes HPO / CIM-10 + statut du diagnostic « indéterminé ».

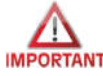

Utiliser ce code qu'en fin de parcours diagnostique.

Il n'existe pas de case à cocher dans BaMaRa « errance / impasse » (non prévu).

# XI. Cas spécifiques (Codage BaMaRa)

#### <u>CAS 1 :</u>

1<sup>er</sup> patient enregistré dans BaMaRa : fille malade, étude génétique dont on retrouve le gène X muté. Enquête familiale, le gène muté est retrouvé chez le père asymptomatique.

→ Comment enregistrer le père sur BaMaRa ?

Le père est enregistré en tant que « malade ». Dans le bloc diagnostic :

- Renseigner le statut « confirmé »
- Indiquer le nom de la pathologie, renseigner l'item « Gènes » et répondre oui pour l'item «Sujet apparemment sain ».

| Sujet apparemment sain | Oui | Non |
|------------------------|-----|-----|
|------------------------|-----|-----|

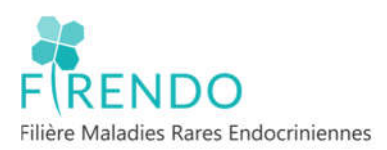

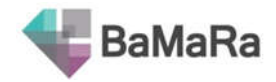

#### <u>Cas 2 :</u>

Cas de patients atteints d'une pathologie commune entre 2 filières différentes. Comment coder les activités communes (mêmes date et intervenants) avec ces 2 filières ?

- Chaque filière ajoute sa prise en charge
- Chaque filière code l'activité en « consultation pluridisciplinaire » (cette activité sera codée 2 fois à titre exceptionnel dans ce cas précis).

#### <u>Cas 3 :</u>

Cas des patients atteints d'une pathologie hors périmètre Firendo avec manifestations cliniques endocriniennes rentrant dans le périmètre de la filière

Ex : Patient atteint d'un phéochromocytome dans le cadre de la pathologie Von Hippel Lindau

- Créer la prise en charge du centre MR Surrénales (labellisé pour les phéochromocytomes)
- Au niveau de l'item « MR Orphanet » coder le phéochromocytome avec son code orphanet
- Au niveau de l'item « Gènes » coder le gène VHL

Cas valable pour toutes autres pathologies comme les NEM 1 et 2, syndrome de charge, APECED, adrénoleucodystrophie, syndrome de Noonan...

#### <u>Cas 4 :</u>

Codage des maladies qui ne sont plus considérées comme maladies rares (selon Orphanet, « NON RARES EN EUROPE »). A ce jour 3 pathologies sont concernées :

- Syndrome de Klinefelter 47,XXY (code orpha 484, centre DEV-GEN)
- Adénome producteur d'aldostérone (Conn) (code orpha 85142, centre Surrénales)
- Hyperplasie congénitale des surrénales par déficit en 21 hydroxylase non classique (code orpha 95698, centres Croissance (MERCD), DEV-GEN et Surrénales (MRS)).

A partir de la publication de la 1 ère liste des centres Maladies Rares labellisés 2023 ces pathologies devront être codées comme suit :

- Mettre le patient en « Non-malade » au niveau de l'onglet « Données administratives »
- Cocher la case « hors labellisation » au niveau de la prise en charge
- Coder la pathologie concernée au niveau de l'item « MR Orphanet » de l'onglet
   « Diagnostic » selon son code Orpha cité ci-dessus. La mention « Non Rare en Europe » précède la dénomination de la pathologie.

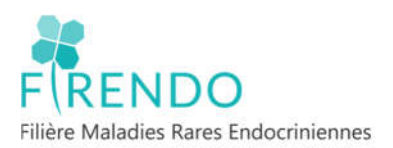

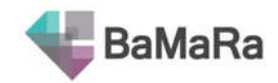

# Annexe : Liste des abréviations utilisées dans ce document

| BaMaRa : Base Maladies Rares                                                                        |
|----------------------------------------------------------------------------------------------------|
| BNDMR : Banque Nationale de Données Maladies Rares                                                  |
| CCMR : Centre de Compétences Maladies Rares                                                         |
| CRMR : Centre de Référence Maladies Rares                                                           |
| DEV-GEN : Centre de référence Développement génital : du fœtus à l'adulte                           |
| DPI : Dossier Patient Informatisé                                                                   |
| HPO : Human Phenotype Ontology                                                                      |
| HYPO : Centre de référence Maladies rares de l'hypophyse                                            |
| MERCD : Centre de référence Maladies endocriniennes de la croissance et du développement            |
| MR : Maladies rares                                                                                 |
| MRS : Centre de référence Maladies rares de la surrénale                                            |
| PFMG : Plan France Médecine Génomique                                                               |
| PGR : Centre de référence Pathologies gynécologiques rares                                          |
| PRISIS : Centre de référence Pathologies rares de l'insulino-sécrétion et de l'insulino-sensibilité |
| RCP : Réunion de Concertation Pluridisciplinaire                                                    |
| TRH : Centre de référence Maladies rares de la thyroïde et des récepteurs hormonaux                 |

20